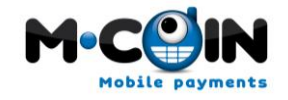

# **M-Coin Integration Guide**

**Carrier Billing** 

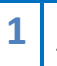

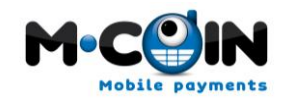

#### **Version Control**

| Version | Date       | Author                                          | Changes                                                                      |
|---------|------------|-------------------------------------------------|------------------------------------------------------------------------------|
| V1      | 26-01-2011 | João Rebelo                                     | Web Payment Interface                                                        |
| V2      | 23-02-2011 | João Rebelo                                     | Mobile Payment Interface                                                     |
| V3      | 08-04-2011 | João Rebelo<br>Kiruba Eswaran<br>Pedro Monteiro | Clarification on the WPI usage<br>Document design review<br>In-App API       |
| V4      | 21-04-2011 | João Rebelo                                     | WPI with inPage mode                                                         |
| V5      | 22-06-2011 | Luis Varandas                                   | InApp Integration review                                                     |
| V6      | 22-09-2011 | Daniel Branco                                   | MPI Update with whole functionality.                                         |
| V7      | 09-02-2012 | Rui Cunha                                       | WPI after transaction ends functionalities                                   |
| V8      | 06-03-2012 | Kiruba Eswaran                                  | MPI Re-phrasing the text                                                     |
| V9      | 29-03-2012 | Rui Cunha                                       | WPI countryCode as mandatory field, removed the country discovery through IP |
| V10     | 04-05-2012 | Daniel Branco                                   | Changing the name of the MPI parameter ProdDesc to<br>ProductDesc            |

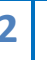

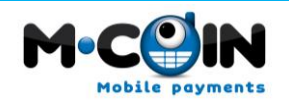

### **Table of Contents**

| Table of Contents                                                                          |
|--------------------------------------------------------------------------------------------|
| Introduction4                                                                              |
| 1. Web Payment Interface (WPI)5                                                            |
| 2. Mobile Payment Interface (MPI)9                                                         |
| 3. In-App for Android (In-App API)12                                                       |
| 3.1 Download Mcoin Zip and Mcoin Jar12                                                     |
| 3.2 Import Mcoin project to your Workspace12                                               |
| 3.3 Copy Mcoin.jar to your workspace13                                                     |
| 3.4 Change the path of the imported libs.jar in java build path properties13               |
| 3.5 Clean project if you have some errors14                                                |
| 3.6 In your project go to Android properties and add Mcoin library14                       |
| 3.7 In your project import Mcoin.jar in java build path properties                         |
| 3.8 Clean project if you have some errors15                                                |
| 3.9 Add an intent-filter to the activity that process the response (AndroidManifest.xml)16 |
| 3.10 Add the activities of Mcoin library (AndroidManifest.xml)                             |
| 3.11 Add the permissions (AndroidManifest.xml)17                                           |
| 3.12 Call the Mcoin17                                                                      |
| 3.13 Create a Response Class18                                                             |
| 4. Appendix21                                                                              |
| 4. 1 Country Operator Table                                                                |

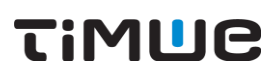

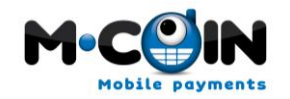

### Introduction

Through the exploitation of our know-how in mobile payment solutions, we aim to bring to developers and end-users the safest and most efficient form of payment available through our MCoin brand.

The following document describes the Micro-Billing interfaces (Illustration below) available to partners, and how they can integrate them in order to perform various billing transactions to their customers.

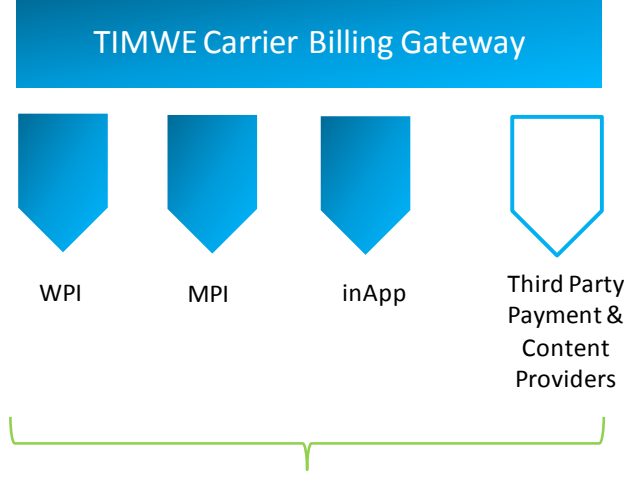

Monetization through Carrier Billing

Web Payment Interface - Purchase online without ever leaving the site!

Mobile Payment Interface – Pay on the move for Mobile Web.

**In-App Payment Interface**– Tap & buy, that's currently available only for Android.

TIMWE offers variety of solutions for monetization through carrier billing for both Web and Mobile.

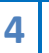

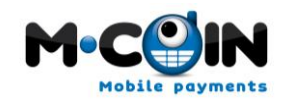

### 1. Web Payment Interface (WPI)

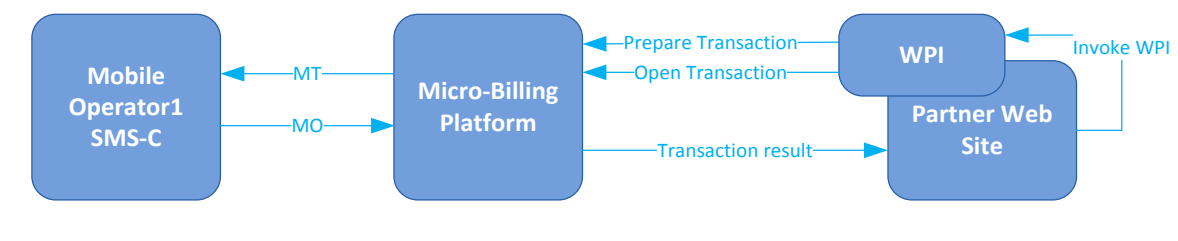

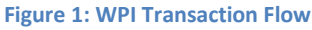

This web interface as described in the Figure above is a JavaScript call made in partners' web pages that will open our Web Payment interface (WPI) to interact with the customer and perform the transaction.

Our WPI may be presented in two ways, integrated at the partner web site in a specific div or as a modal pop up.

Keep in mind that even using an inPage div it's possible to change the initial charging value and the product being bought. This allows presenting, on page load, a default buying option and if the user would like to change (buying a bigger amount of the good) he can do it naturally.

The inPage div will occupy an area of **600x400** and must be identified with the div id as "**mcoinWPI\_wrapper**" to correctly load. Follows an example for the div:

<div style="width: 600px; height: 400px; "id="mcoinWPI\_wrapper"/>

Upon transaction end (with or without success) the partner platform will be asynchronously notified of the transaction result.

When the transaction ends the user will be redirected to an URL defined by the partner, or, if the URL is not defined, our WPI will call a JavaScript method that the Partner can implement to fulfill their own requirements:

function mcoinCallBack(value){

}

The parameter value will have one of two possible values: 'success' or 'error'.

Follows code snippet on how to invoke and update (for the inPage mode) the WPI widget:

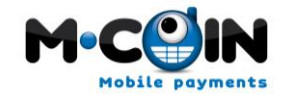

<script src="http://mb.timwe.com/wpi/resources/mcoinWPIscript.js" type="text/javascript"></script>

mCoinWPIwidget.startParams('partnerRoleId', 'passwordHash', 'purchaseValue', 'productId', 'clientId', 'countryCode', 'operatorId', 'msisdn', 'extTxId', 'inPage',' successUrl',' errorUrl');

| Parameter Name | Description                                                                               |  |
|----------------|-------------------------------------------------------------------------------------------|--|
| partnerRoleId  | Partner Identification                                                                    |  |
| passwordHash   | A hexadecimal string containing the MD5 hash on the partner password + ExtTxId            |  |
|                | string concatenation.                                                                     |  |
| productId      | Partner Product ID (available product IDs have been provided by your account manager)     |  |
| purchaseValue  | Value to be charged on the customer. The best approximation will be used if the           |  |
|                | exact value can't be charged.                                                             |  |
| clientId       | If filled, this parameter will be returned on transaction end. Partner auxiliary field to |  |
|                | identify its customers                                                                    |  |
| countryCode    | Country Identifier (see Table 1: Country Operator Table for available Country Ids).       |  |
| operatorId     | Optional Parameter: Operator Identifier (see Table 1: Country Operator Table for          |  |
|                | available Operator Ids). If not provided the WPI will request or find it                  |  |
| msisdn         | Optional Parameter: Destination MSISDN. If not provided the WPI will request or           |  |
|                | find it                                                                                   |  |
| extTxId        | Partner unique alphanumeric transaction Id                                                |  |
| inPage         | States in which mode the WPI should present:                                              |  |
|                | 1: InPage                                                                                 |  |
|                | 0: Model Pop Up                                                                           |  |
| successUrl     | Optional Parameter: URL to where the customer will be redirected after the                |  |
|                | transaction is complete                                                                   |  |
| errorUrl       | Optional Parameter: URL to where the customer will be redirected, should a                |  |
|                | problem occur.                                                                            |  |

The Password Hash gives this protocol the safety within the web. Being a one-time password impossible to reuse it or create new ones, this element will authenticate our partners into our platform.

This parameter must then be filled with the result of the following hash function. Note that **the concatenated string (partnerPassword + extTxld) must be encoded in UTF-8** before applying the MD5:

passwordHash = MD5 (partnerPassword + extTxId)

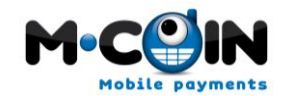

In a concrete example where the partner password is "pass" and the extTxld is "pdgje9876" the hash should be processed as MD5("passpdgje9876") which is 99fe5d02fff2f9f832824a0cebc9d7e9.

Upon transaction end the Micro-Billing platform will notify the partner using an asynchronous HTTP call with the following parameters:

| Parameter Name | Description                                                                          |
|----------------|--------------------------------------------------------------------------------------|
| CountryId      | Country ID (see Table 1: Country Operator Table for available Country Ids)           |
| CountryISO     | Country two letter ISO 3166 code (see http://www.iso.org/iso/country_codes.htm)      |
| ProductId      | Partner Product ID (available product IDs have been provided by your account         |
|                | manager)                                                                             |
| ChargedValue   | Effectively charged value to the customer                                            |
| OpId           | Operator Id (see Table 1: Country Operator Table for available Operator Ids)         |
| Origin         | Origin MSISDN                                                                        |
| TxId           | Micro-Billing platform unique transaction Id                                         |
| ClientId       | Optional parameter: If a ClientId was provided on the WPI invocation then it will be |
|                | returned on this call.                                                               |
| extTxId        | Partner unique alphanumeric transaction Id provided when opening the transaction     |

On this call the Micro-Billing Platform expects one of these possible result values in a single text line:

Numeric code <= 0 – General Error (in this case retries will be attempt)

Alphanumeric code – Successfully processed

If timeouts are detected by the Micro-Billing Platform then this method is recalled during one day always using the same Micro-Billing Platform unique transaction Id (the Txld parameter).

Please take this into consideration when processing this notification method in order to avoid duplicated transactions.

This method uses a fixed origin IP from within our network, which is 193.126.233.67.

Example:

7

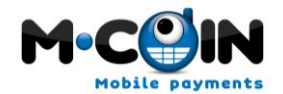

With standard characters as Password and ExtTxId:

• WPI invocation

<script src="http://mb.timwe.com/wpi/resources/mcoinWPIscript.js" type="text/javascript"></script>

mCoinWPlwidget.startParams('1', '99fe5d02fff2f9f832824a0cebc9d7e9', '200', '1', '7238oj', '351', '10', '918697677', 'pdgje9876', 1, 'page/success.html', 'page/error.html');

• Method call

http://<PartnerWPIAddress>?CountryId=351&CountryISO=PT&ProductId=1&ChargedValue=200&OpId=10 &Origin=918697677&ClientId=7238oj&TxId=321088&ExtTxId=pdgje9876

• Method return

0u9dpsadlkj

With non-standard characters as Password and ExtTxId:

#### (Be sure to encode the string in UTF-8 before applying the MD5)

• WPI invocation

<script src="http://mb.timwe.com/wpi/resources/mcoinWPIscript.js" type="text/javascript"></script>

mCoinWPlwidget.startParams('1', 'f52f3dae5961a5dfa15de5e99a076b03', '200', '1', '7238oj', '351', '10', '918697677', 'NãNStd!', 1, 'page/success.html', 'page/error.html');

Method call

http://<PartnerWPIAddress>?CountryId=351&CountryISO=PT&ProductId=1&ChargedValue=200&OpId=10 &Origin=918697677&ClientId=7238oj&TxId=321089&ExtTxId=NãNStd!

• Method return

1

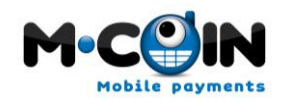

### 2. Mobile Payment Interface (MPI)

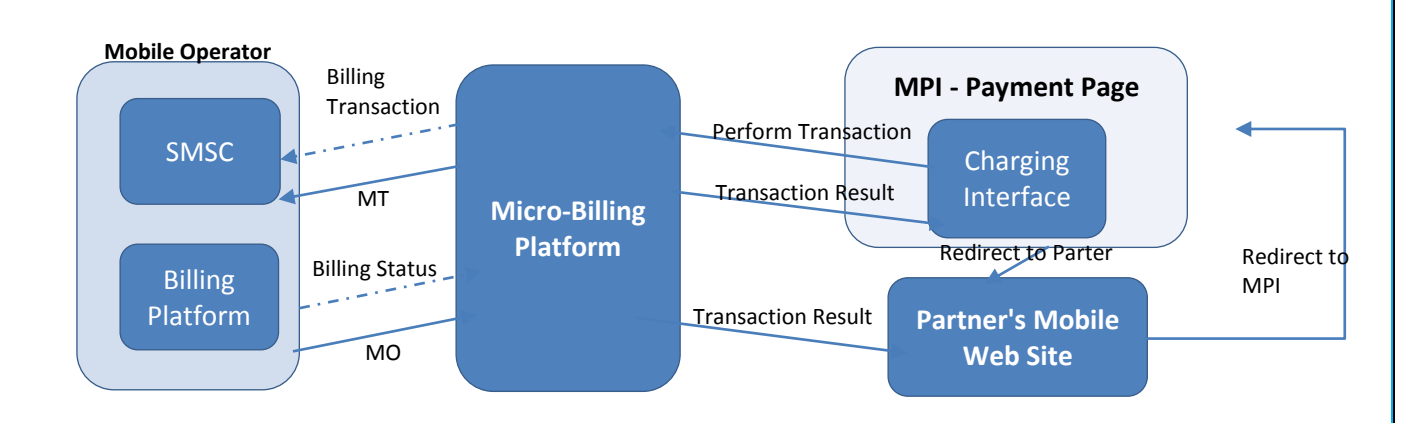

TIMUC

#### Figure 2: MPI Transaction Flow

This mobile interface, as described in the Figure above is used to do a charge within a Mobile Website. It works both on Feature phone as well as Smart Phone browsers.

In this payment interface, the partner will be responsible for invoking M-Coin's Mobile Payment Interface (MPI), and at the end of the transaction, the customer will be returned back to the partner's site.

Upon the end of the transaction (with or without success), the partner platform will be asynchronously notified on back end of the transaction result. Also the MPI Site will automatically redirect the customer into the partner site so that the user can continue his navigation.

Follows a description on the URL that must be used to redirect the customer into the MPI site:

http://mb.timwe.com/mpi?PartnerRoleId='partnerRoleId'&PasswordHash='passwordHash'&CountryId=' countryId'&ProductId='productId'&PurchaseValue='purchaseValue'&ProductDesc='prodDesc'&ReturnUr I='returnUrl'&ExtTxId='extTxId'&ClientId='xpto'

| Parameter Name | Description                                                                           |
|----------------|---------------------------------------------------------------------------------------|
| partnerRoleId  | Partner Identification                                                                |
| PasswordHash   | Hash calculated using the concatenation of Partner Password + ExtTxId and applying    |
|                | the MD5 algorithm over that concatenation, ensuring security to the transaction.      |
| CountryId      | Country ID (see Table 1: Country Operator Table for available Country Ids)            |
| ProductId      | Partner Product ID (available product IDs have been provided by your account manager) |
| PurchaseValue  | Value to be charged on the customer. The best approximation will be used if the       |
|                | exact value can't be charged.                                                         |

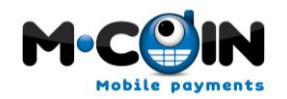

| ClientId    | If filled, this parameter will be returned on transaction end. Partner auxiliary field to |
|-------------|-------------------------------------------------------------------------------------------|
|             | identify its customers                                                                    |
| ProductDesc | A textual description of what is being bought by the customer. This text will be          |
|             | presented on the interface                                                                |
| ReturnUrl   | URL to where the customer will be redirected after the transaction end, it should be      |
|             | enconded using UTF-8.                                                                     |
| ExtTxId     | Partner unique alphanumeric transaction Id                                                |

The MPI site will require the partner's customer (the user) to wait until the transaction ends.

During this time the customer's browser will be auto-refreshing every few seconds and be asking for the status of the transaction. At the end of the transaction, the customer will be redirected to the *ReturnUrl* specified by the partner.

If for some reason (i.e.: a MT notification taking long time to reach us) the transaction reaches a timeout, there will options for the customer to continue waiting for the transaction status or go back to the partner site. In case that the customer decides to go back to the partner's site, MPI will continue waiting on the back-end for the transaction to end for the following 24 Hours.

Upon the end of the transaction, the Micro-Billing platform will notify the partner on the back-end using an HTTP call with the following parameters:

| Parameter Name | Description                                                                          |
|----------------|--------------------------------------------------------------------------------------|
| CountryId      | Country ID (see Table 1: Country Operator Table for available Country Ids)           |
| CountryISO     | Country two letter ISO 3166 code (see http://www.iso.org/iso/country_codes.htm)      |
| ProductId      | Partner Product ID (available product IDs have been provided by your account         |
|                | manager)                                                                             |
| ChargedValue   | Effectively charged value to the customer                                            |
| OpId           | Operator Id (see Table 1: Country Operator Table for available Operator Ids)         |
| Origin         | Origin MSISDN                                                                        |
| TxId           | Micro-Billing platform unique transaction Id                                         |
| ClientId       | Optional parameter: If a ClientId was provided on the WPI invocation then it will be |
|                | returned on this call.                                                               |

On this call the Micro-Billing Platform expects one of these possible result values in a single text line:

Numeric code <= 0 – General Error (in this case retries will be attempt)

Alphanumeric code – Successfully processed

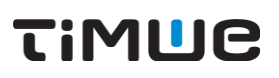

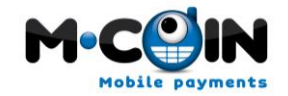

If timeouts are detected by the Micro-Billing Platform then this method is invoked for 24 Hours always using the same Micro-Billing Platform unique transaction Id (the TxId parameter).

Please take this into consideration when processing this notification method in order to avoid duplicated transactions.

On the method return, the partner must provide a unique alphanumeric transaction ID, which can be used to correlate with the Micro-Billing Platform unique transaction ID.

This method uses a fixed origin IP from within our network, which is 193.126.233.67.

Example:

• MPI invocation

http://mb.timwe.com/mpi?PartnerRoleId=5&PasswordHash=bff56d7c5206059b8a0eb5b093f45 c8e&PurchaseValue=200&ProductId=1&ClientId=7238oj&ProductDesc=um+teste&ReturnUrl=< PartnerMPIAddress>&ExtTxId=Ijhgjk7820&CountryId=351

Method call

http://<PartnerMPIAddress>?CountryId=351&CountryISO=PT&ProductId=1&ChargedValue=200&OpId=10& Origin=918697677&ClientId=7238oj&TxId=321088

• Method return

0u9dpsadlkk

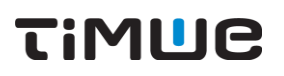

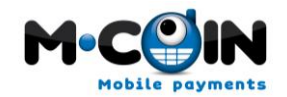

#### 3. In-App for Android (In-App API)

This In-App API for Android as described in Figure 3: InApp API Transaction Flow is a library API for any Android application that will open specific dialogs walking the user through the transaction.

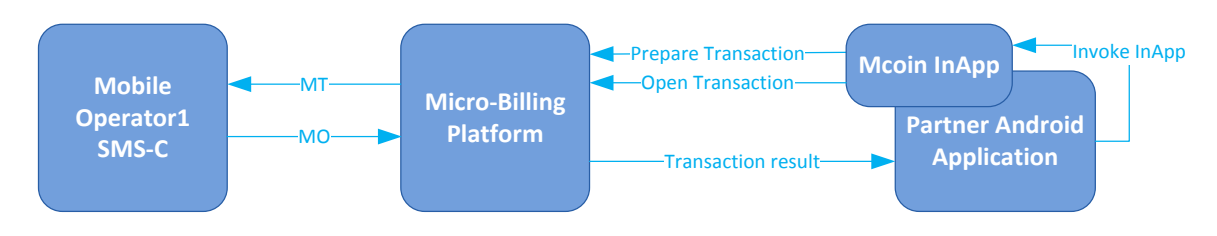

Figure 3: InApp API Transaction Flow

In order to develop the Mcoin app, we have chosen to use the Eclipse IDE with the Android Development Tools (ADT) plug-in.

Follows a description on the steps that must be performed to integrate MCoin library into your project using Eclipse IDE and the Android Development Tools.

#### 3.1 Download Mcoin Zip and Mcoin Jar

The zip and jar are located in the micro billing website, follow the next link:

www.mcoin.com

#### 3.2 Import Mcoin project to your Workspace

After download the necessary files import the Mcoin zip to your workspace.

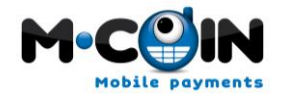

| D Import                                                                                    | and interesting the second second sec |                  |
|---------------------------------------------------------------------------------------------|----------------------------------------------------------------------------------------------------|------------------|
| Import Projects<br>Select a directory to sear                                               | ch for existing Eclipse projects.                                                                                                    |                  |
| <ul> <li>Select root directory:</li> <li>Select archive file:</li> <li>Projects:</li> </ul> | C:\Users\luis.varandas\Desktop\MCoin.zip                                                                                                    | Browse<br>Browse |
| MCoin (MCoin)                                                                               | Select All<br>Deselect All<br>Refresh                                                                                                    |                  |
| Copy projects into workspace Working sets Working sets: Select                              |                                                                                                    |                  |
| ?                                                                                           | < Back Next > Finish                                                                                                    | Cancel           |

#### 3.3 Copy Mcoin.jar to your workspace

After import the Mcoin project copy the libs.jar to your workspace folder.

#### 3.4 Change the path of the imported libs.jar in java build path properties

After copy the Mcoin.jar to your workspace folder you need to change the path of the imported jar in java build path properties of Mcoin project. To change the path press Edit and browse to your workspace folder.

| Properties for PetGame                                                                                                    | and the state of the state of t |                                                                                                    |
|----------------------------------------------------------------------------------------------------|----------------------------------------------------------------------------------------------------|----------------------------------------------------------------------------------------------------|
| type filter text                                                                                                    | Java Build Path                                                                                                    | ⇔ • ⇔ • •                                                                                                    |
| Resource<br>Android<br>Builders<br>Java Build Path<br>Java Code Style<br>Java Compiler<br>Java Editor<br>Javadoc Location<br>OCL Model Registry<br>Project References<br>Refactoring History<br>Run/Debug Settings<br>SVN Info<br>Task Repository<br>Task Tags<br>TPTP JUnit<br>Validation<br>WikiText | Source Projects Libraries 🗞 Order and Export<br>JARs and class folders on the build path:<br>mcoin.jar - C:\Users\luis.varandas\Desktop\jarLastMcoi<br>Android 2.1-update1                                                                                                    | Add JARs<br>Add External JARs<br>Add Variable<br>Add Library<br>Add Class Folder<br>Add External Class Folder<br>Edit<br>Remove<br>Migrate JAR File |
| ?                                                                                                    |                                                                                                    | OK Cancel                                                                                                    |

#### 3.5 Clean project if you have some errors

M

Sometimes after import jar files in eclipse you need to clean project.

#### 3.6 In your project go to Android properties and add Mcoin library

Now without errors in Mcoin you have to add Mcoin library to your project. Go to your project properties and select the Android properties. In this screen press Add in library section and select Mcoin.

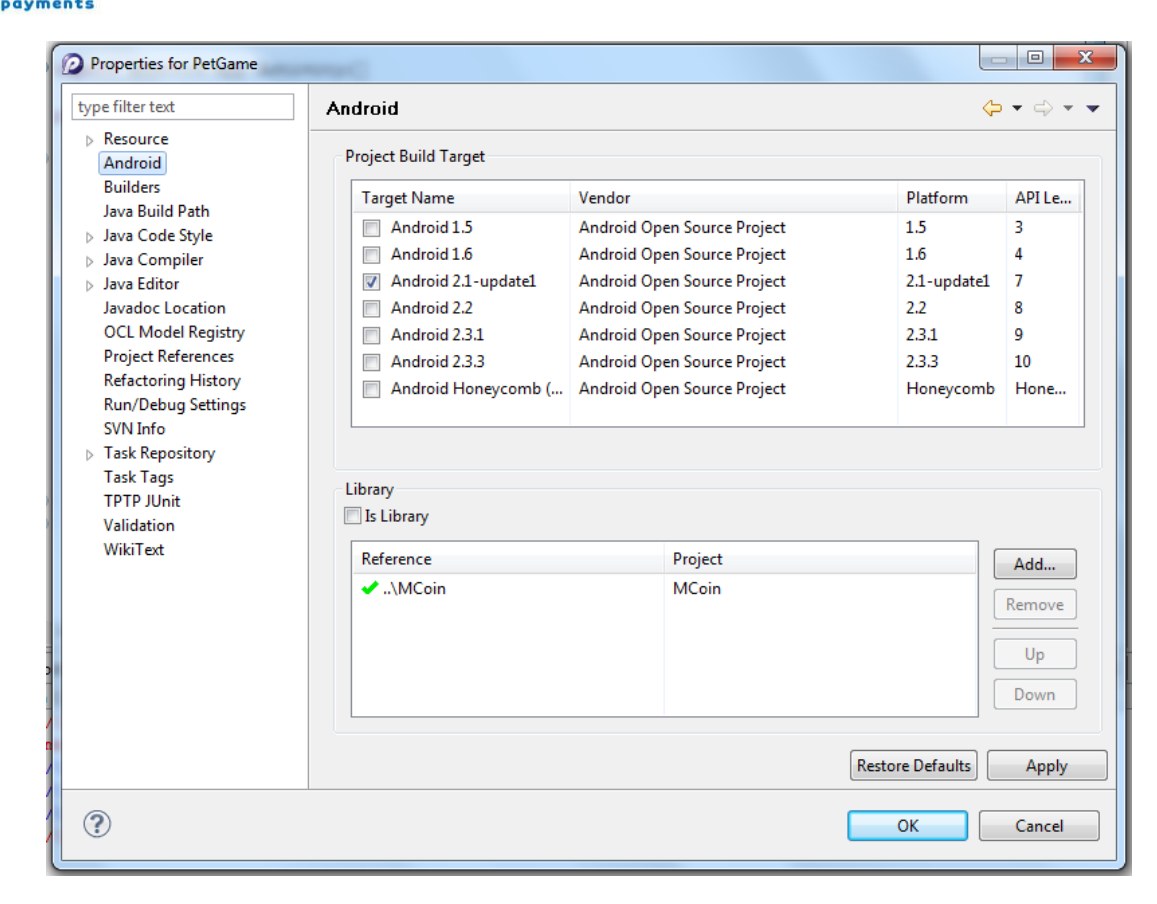

#### 3.7 In your project import Mcoin.jar in java build path properties

After add Mcoin library to your project you need to import Mcoin.jar to your project build path.

#### 3.8 Clean project if you have some errors

Sometimes after import jar files in eclipse you need to clean project.

M

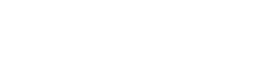

response

the

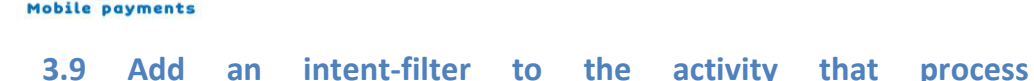

#### (AndroidManifest.xml)

In your project you need to add this intent filter to the activity that will process the response.

```
<activity android:name=".CheckResponse">
	<intent-filter>
	<category android:name="android.intent.category.LAUNCHER" />
	</intent-filter>
</activity>
```

#### 3.10 Add the activities of Mcoin library (AndroidManifest.xml)

In your project you need to add these activities because they could be launched by Mcoin during the billing process.

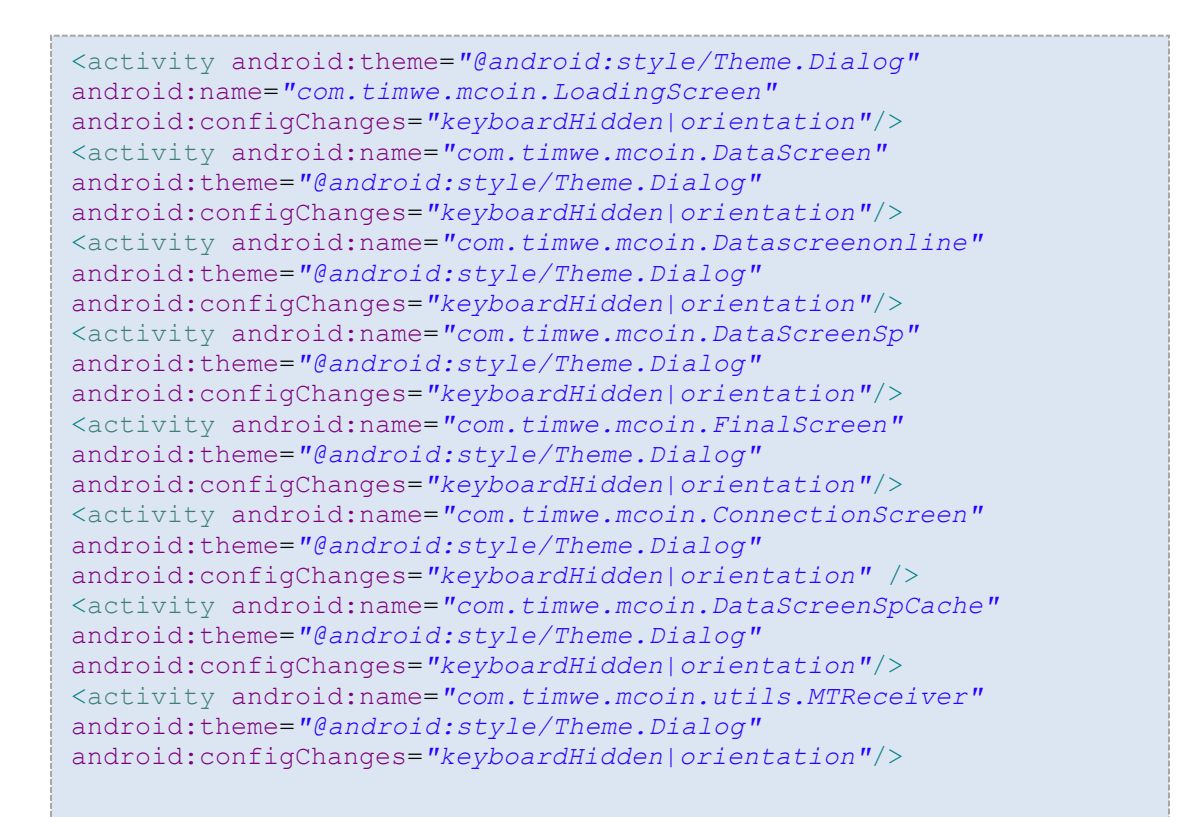

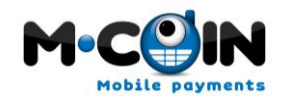

#### 3.11 Add the permissions (AndroidManifest.xml)

In your project you need to add these permissions because these operations could be performed by Mcoin during the billing process.

```
<uses-permission android:name="android.permission.SEND_SMS" />
<uses-permission android:name="android.permission.RECEIVE_SMS" />
<uses-permission android:name="android.permission.READ_SMS" />
<uses-permission
android:name="android.permission.ACCESS_NETWORK_STATE" />
<uses-permission android:name="android.permission.INTERNET" />
<uses-permission android:name="android.permission.READ_OWNER_DATA"
/>
<uses-permission android:name="android.permission.READ_OWNER_DATA"
/>
<uses-permission android:name="android.permission.WRITE_OWNER_DATA"
/>
<uses-permission android:name="android.permission.READ_PHONE_STATE"
<uses-permission android:name="android.permission.READ_PHONE_STATE"
<uses-permission android:name="android.permission.WAKE_LOCK" />
```

#### 3.12 Call the Mcoin

To call the Mcoin you need to start the LoadingScreen activity with all parameters of Parameters Class.

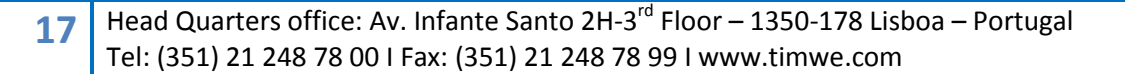

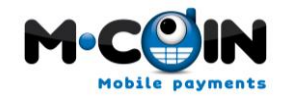

```
Intent intent = new Intent(MCoinDemo.this, LoadingScreen.class);
intent.putExtra(Parameters.DESCRIPTION, description);
intent.putExtra(Parameters.PARTNER_ROLE_ID, partnerRoleId);
intent.putExtra(Parameters.PRODUCT_ID, productId);
intent.putExtra(Parameters.CLIENT_ID, clientId);
intent.putExtra(Parameters.VALUE, value);
intent.putExtra(Parameters.PASSWORD, password);
intent.putExtra(Parameters.RESPONSE_PACKAGE, responsePackage);
intent.putExtra(Parameters.RESPONSE_CLASS, responseClass);
startActivity(intent);
```

#### Call Mcoin API

| Parameter       | Description                                             |
|-----------------|---------------------------------------------------------|
| DESCRIPTION     | Description of the product that will be purchased       |
| PARTNER_ROLE_ID | Company identifier (provided by the account manager)    |
| PRODUCT_ID      | Product identifier (provided by the account manager)    |
| CLIENT_ID       | Client identifier (optional parameter, that can be used |
|                 | by the partner to identify its client)                  |
| VALUE           | Value to be discounted (i.e. 200 = 2€)                  |
| PASSWORD        | Partner Password (provided by the account manager)      |
| PACKAGE_NAME    | Package name of the response activity class             |
| NAME_CLASS      | Name of the response activity class                     |

#### 3.13 Create a Response Class

In the activity class that process the response you only need to create a Bundle and get the parameter billingresult. This parameter is always the Sting true or false.

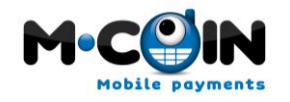

```
public class CheckResponse extends Activity {
      @Override
      public void onCreate(Bundle savedInstanceState) {
            super.onCreate(savedInstanceState);
            DeviceInformation devInfo = new DeviceInformation();
            Location location = new Location();
            String country = null;
            try {
                  country =
devInfo.getCountry(getApplicationContext());
            } catch (IOException e) {
            location.getLocation(this, country);
            boolean paramsresult = false;
            Bundle bundle = getIntent().getExtras();
            paramsresult = bundle.getBoolean("billingresult");
            Log.i("Demo Page Received parameters -> ", "" +
paramsresult);
            if (paramsresult) {
      Toast.makeText(getBaseContext(),getString(R.string.BILLING SU
CCESS), Toast.LENGTH SHORT).show();
                  Intent intent = new Intent(CheckResponse.this,
MCoinDemo.class);
                  intent.putExtra("billingresult", paramsresult);
                  startActivity(intent);
                  finish();
            }
            else{
                  Toast.makeText(getBaseContext(),
getString(R.string.BILLING FAILED), Toast.LENGTH LONG).show();
                  Intent intent = new Intent(CheckResponse.this,
MCoinDemo.class);
                  intent.addFlags(Intent.FLAG ACTIVITY CLEAR TOP);
                  intent.putExtra("billingresult", paramsresult);
                  startActivity(intent);
                  finish();
            }
      }
}
```

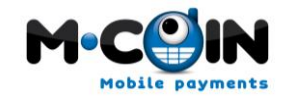

Response

20

| Parameter     | Description                                                         |
|---------------|---------------------------------------------------------------------|
| billingresult | Transaction result. Could be "Billing Success" or "Billing Failed". |

TIMUC

If the billing has failed, then the last screen of the mcoin app shall display the error reason:

| Parameter      | Description       |
|----------------|-------------------|
| billing failed | - NOT CHARGED     |
|                | - PARTIAL_CHARGED |

In the MO Online flow, some errors may be triggered during the requests to the server. Those requests are made before the user presses the *Request* button.

At this point, if an error occur, the Mcoin app will terminate and the error is shown to the user.

|              | Possible   | Errors                                                         |
|--------------|------------|----------------------------------------------------------------|
|              | -          | GENERIC_ERROR_CODE                                             |
|              | -          | INVALID_DESTINATION                                            |
|              | -          | INVALID_OPERATOR                                               |
|              | -          | INVALID_PARTNER_PASSWORD                                       |
|              | -          | INVALID_PRICEPOINT                                             |
|              | -          | INVALID_PRODUCT                                                |
|              | -          | INVALID_COUNTRY                                                |
|              | -          | INVALID_DIRECTION                                              |
|              | -          | INVALID_CLIENT_PASSWORD                                        |
|              | -          | INVALID_TRANSACTION                                            |
|              | -          | INVALID_PURCHASE_VALUE                                         |
|              | -          | BLOCKED_DESTINATION                                            |
|              | -          | MISSING_PARTNER_TRANSACTION_ID                                 |
|              | -          | INVALID_TRANSACTION_CODE                                       |
|              |            |                                                                |
|              |            | ha                                                             |
| Head Quart   | ers office | : Av. Infante Santo 2H-3 <sup>rd</sup> Floor – 1350-178 Lisboa |
| Tel: (351) 2 | 1 248 78 ( | 00   Fax: (351) 21 248 78 99   www.timwe.com                   |

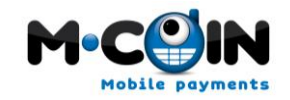

#### 4. Appendix

#### 4. 1 Country Operator Table

Table 1: Country Operator Table

| Operator Id | Operator Name            | Country Id |
|-------------|--------------------------|------------|
| 25          | USA ATT Mobility         | 1          |
| 119         | USA Alltel               | 1          |
| 53          | USA Boost                | 1          |
| 121         | USA Dobson               | 1          |
| 28          | USA Midwest Wireless     | 1          |
| 199         | USA Nextel               | 1          |
| 52          | USA Sprint               | 1          |
| 26          | USA T-Mobile             | 1          |
| 23          | USA US Celular           | 1          |
| 24          | USA Verizon              | 1          |
| 237         | USA Virgin Mobile        | 1          |
| 141         | RUS MTS                  | 7          |
| 143         | RUS Megafon              | 7          |
| 144         | RUS Utel                 | 7          |
| 142         | RUS Vimpelcom            | 7          |
| 163         | CAN Aliant Mobility      | 11         |
| 158         | CAN Bell Mobility        | 11         |
| 162         | CAN Fido                 | 11         |
| 165         | CAN MTS Mobility         | 11         |
| 164         | CAN NorthernTel Mobility | 11         |
| 156         | CAN Rogers Wireless      | 11         |
| 159         | CAN Sasktell Mobility    | 11         |
| 160         | CAN Sprint               | 11         |
| 157         | CAN Telus Mobility       | 11         |
| 161         | CAN Virgin Mobile Canada | 11         |
| 79          | SAF CELLC                | 27         |
| 78          | SAF MTN                  | 27         |
| 77          | SAF Vodacom              | 27         |
| 117         | GRE Cosmote              | 30         |
| 122         | GRE QTelecom             | 30         |
| 116         | GRE Vodafone             | 30         |
| 118         | GRE Wind                 | 30         |
| 108         | HOL Ben TMobile          | 31         |

21

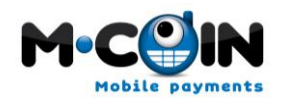

## TiMUC

| 27  | HOL KPN        | 31 |
|-----|----------------|----|
| 107 | HOL Orange     | 31 |
| 173 | HOL TELE 2     | 31 |
| 109 | HOL Telfort O2 | 31 |
| 106 | HOL Vodafone   | 31 |
| 100 | NL Vodafone    | 31 |
| 130 | BEL Base       | 32 |
| 129 | BEL Mobistar   | 32 |
| 128 | BEL Proximus   | 32 |
| 135 | FRA Bouygues   | 33 |
| 134 | FRA Orange     | 33 |
| 136 | FRA SFR        | 33 |
| 62  | ESP Orange     | 34 |
| 14  | ESP Movistar   | 34 |
| 29  | ESP Vodafone   | 34 |
| 51  | HUN Pannon     | 36 |
| 50  | HUN T-Mobile   | 36 |
| 236 | HUN Vodafone   | 36 |
| 248 | ITA Tim        | 39 |
| 249 | ITA Vodafone   | 39 |
| 250 | ITA Wind       | 39 |
| 74  | SWI ORANGE     | 41 |
| 76  | SWI Sunrise    | 41 |
| 75  | SWI Swisscom   | 41 |
| 154 | AUT Drei       | 43 |
| 150 | AUT Mobilkom   | 43 |
| 152 | AUT One        | 43 |
| 153 | AUT Telering   | 43 |
| 151 | AUT Tmobile    | 43 |
| 91  | GBR 3G         | 44 |
| 89  | GBR O2         | 44 |
| 90  | GBR Orange     | 44 |
| 88  | GBR T Mobile   | 44 |
| 92  | GBR Virgin     | 44 |
| 87  | GBR Vodafone   | 44 |
| 233 | SWE Tele2      | 46 |
| 21  | SWE Telenor SE | 46 |
| 234 | SWE Telia      | 46 |
| 232 | SWE Three      | 46 |
| 256 | NOR Netcom     | 47 |
| 255 | NOR Tele2      | 47 |
| 13  | NOR Telenor    | 47 |
| 94  | POL Era        | 48 |
| 93  | POL Orange     | 48 |

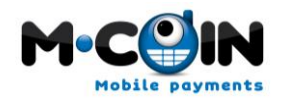

## TiMUC

| 95  | POL Plus          | 48 |
|-----|-------------------|----|
| 169 | GER Debitel       | 49 |
| 98  | GER EPLUS         | 49 |
| 97  | GER O2            | 49 |
| 56  | GER T-Mobile      | 49 |
| 99  | GER Vodafone      | 49 |
| 48  | PER Claro         | 51 |
| 30  | PER Movistar      | 51 |
| 16  | MEX Telcel        | 52 |
| 372 | MEX Movistar      | 52 |
| 389 | MEX Lusacell      | 52 |
| 508 | MEX Nextel        | 52 |
| 42  | ARG CTI           | 54 |
| 112 | ARG Movistar CDMA | 54 |
| 43  | ARG Movistar GSM  | 54 |
| 46  | ARG Personal      | 54 |
| 5   | BRA BRT           | 55 |
| 8   | BRA CTBC          | 55 |
| 3   | BRA Claro         | 55 |
| 9   | BRA Nextel        | 55 |
| 2   | BRA Oi            | 55 |
| 228 | BRA Pure Bros     | 55 |
| 7   | BRA Sercomtel     | 55 |
| 6   | BRA Telemig       | 55 |
| 4   | BRA Tim Brasil    | 55 |
| 1   | BRA Vivo          | 55 |
| 178 | CHL Claro GSM     | 56 |
| 41  | CHL Entel         | 56 |
| 39  | CHL Movistar      | 56 |
| 40  | CHL Smartcom      | 56 |
| 17  | COL Comcel        | 57 |
| 18  | COL Mobiles Ola   | 57 |
| 19  | COL Movistar      | 57 |
| 198 | COL Tigo          | 57 |
| 54  | VEN Digitel       | 58 |
| 138 | VEN Infonet       | 58 |
| 55  | VEN Movilnet      | 58 |
| 45  | VEN Movistar      | 58 |
| 188 | MAL CELCOM        | 60 |
| 190 | MAL DIGI          | 60 |
| 187 | MAL MAXIS         | 60 |
| 191 | MALTIME           | 60 |
| 189 | MAL TMTOUCH       | 60 |
| 257 | AUS Hutchinson 3  | 61 |

### M.COIN Mobile payments

# TIMUC

| 80  | AUS Optus          | 61  |
|-----|--------------------|-----|
| 81  | AUS Telstra        | 61  |
| 83  | AUS Virgin         | 61  |
| 82  | AUS Vodafone       | 61  |
| 139 | NWZ Telecom        | 64  |
| 140 | NWZ Vodafone       | 64  |
| 223 | KAZ kcell          | 71  |
| 85  | TUR Avea           | 90  |
| 86  | TUR TelSim         | 90  |
| 84  | TUR Turkcell       | 90  |
| 261 | TUR Vodafone       | 90  |
| 44  | MAR Maroc Telecom  | 212 |
| 32  | MAR Meditel        | 212 |
| 241 | MOZ MCEL           | 258 |
| 242 | MOZ Vodacom        | 258 |
| 49  | DEN Unwire         | 350 |
| 11  | POR Optimus        | 351 |
| 10  | POR TMN            | 351 |
| 12  | POR Vodafone       | 351 |
| 70  | IRL Meteor         | 353 |
| 72  | IRL O2             | 353 |
| 71  | IRL Vodafone       | 353 |
| 69  | LIT Bite           | 370 |
| 68  | LIT Omnitel        | 370 |
| 38  | LIT Tele2 Lituania | 370 |
| 231 | LAT Bite           | 371 |
| 67  | LAT LMT            | 371 |
| 66  | LAT Tele2          | 371 |
| 230 | LET Bite           | 371 |
| 47  | LET Tele2 Letonia  | 371 |
| 15  | EST EMT            | 372 |
| 22  | EST Tele2 Estonia  | 372 |
| 64  | UKR Kyivstar       | 380 |
| 63  | UKR Life           | 380 |
| 155 | CRO T-Mobiel       | 385 |
| 137 | CRO VipNet         | 385 |
| 59  | CZH O2             | 420 |
| 60  | CZH Tmobile        | 420 |
| 61  | CZH Vodafone       | 420 |
| 57  | SLK Orange         | 421 |
| 58  | SLK Tmobile        | 421 |
| 208 | GUA Claro          | 502 |
| 254 | GUA Telefonica     | 502 |
| 222 | ESV Digicel        | 503 |

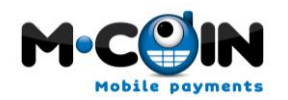

| 221 | ESV Movistar           | 503 |
|-----|------------------------|-----|
| 240 | ESV Telecom            | 503 |
| 226 | SAL Digicel            | 503 |
| 239 | SAL Telefonica         | 503 |
| 220 | SAL Telemovil          | 503 |
| 205 | HON Celtel             | 504 |
| 209 | HON Claro              | 504 |
| 247 | NIC Claro              | 505 |
| 225 | NIC Enitel             | 505 |
| 171 | COS ICE                | 506 |
| 34  | COS ICE                | 506 |
| 213 | PAN Cable and Wireless | 507 |
| 110 | PAN Telefonica CDMA    | 507 |
| 73  | PAN Telefonica GSM     | 507 |
| 96  | BOL Entel              | 591 |
| 33  | BOL Nuevatel           | 591 |
| 111 | BOL Telecel            | 591 |
| 170 | ECU BAU                | 593 |
| 124 | ECU METROMOVIL         | 593 |
| 172 | ECU MOVISTAR           | 593 |
| 65  | ECU PORTA              | 593 |
| 115 | PAR Personal 99512     | 595 |
| 210 | PAR SDSA               | 595 |
| 123 | PAR Tigo               | 595 |
| 148 | PAR VOX                | 595 |
| 126 | URU Ancel              | 598 |
| 127 | URU CTI                | 598 |
| 125 | URU Movistar           | 598 |
| 291 | DOM Claro              | 809 |
| 297 | DOM Orange             | 809 |
| 145 | TW CHT                 | 886 |
| 147 | TW FET                 | 886 |
| 146 | TW TCC                 | 886 |
| 194 | JOR MobileCom          | 962 |
| 246 | JOR Orange             | 962 |
| 238 | JOR Umniah             | 962 |
| 193 | JOR ZAIN               | 962 |
| 196 | KUW MTC                | 965 |
| 197 | KUW Wataniya           | 965 |
| 253 | OMAN Nawras            | 968 |
| 215 | DUB Etisalat           | 971 |
| 175 | ISR CellCom            | 972 |
| 227 | ISR MIRS               | 972 |
| 176 | ISR Orange             | 972 |

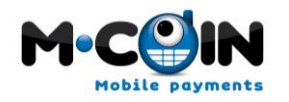

# TiMUC

| 177 | ISR Pelephone | 972 |
|-----|---------------|-----|
| 20  | GEO Geocell   | 995 |
| 214 | GEO Magti     | 995 |